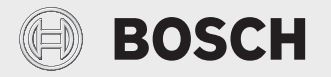

Notice d'installation et d'utilisation

# Pompe à chaleur air-eau / Chauffe-eau thermodynamique split **Compress 3000 DWS**

CS3000DW 120 | 200 | 300-1 S

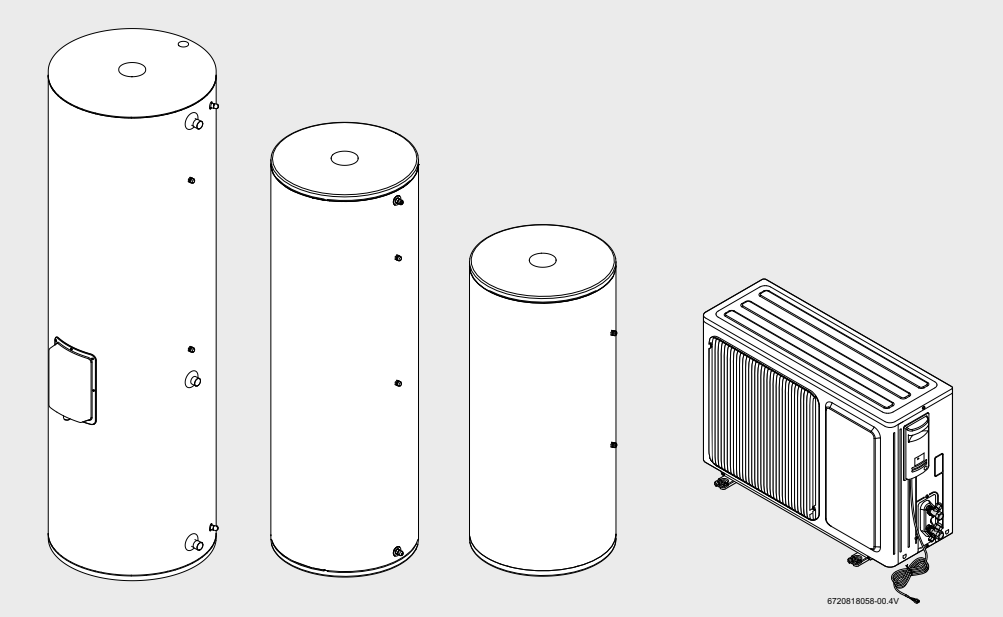

## Sommaire

| 1      | Explica                                                                                                    | tion des symboles et mesures de sécurité   .                                                                                                    | . 4                                                                                                    |
|--------|----------------------------------------------------------------------------------------------------|----------------------------------------------------------------------------------------------------|----------------------------------------------------------------------------------------------------|
|        | 1.1                                                                                                    | Explication des symboles                                                                                                    | . 4                                                                                                    |
|        | 1.2                                                                                                    | Consignes de sécurité                                                                                                    | . 4                                                                                                    |
| 2      | Pièces                                                                                                    | fournies                                                                                                    | . 8                                                                                                    |
| 3      | Inform                                                                                                    | ations sur l'installation                                                                                                    | . 8                                                                                                    |
|        | 3.1                                                                                                    | Utilisation conforme à l'usage prévu                                                                                                    | . 8                                                                                                    |
|        | 3.2                                                                                                    | Contrôle visuel,                                                                                                    | . 8                                                                                                    |
|        | 3.3                                                                                                    | Elimination de l'emballage                                                                                                    | . 8                                                                                                    |
|        | 3.4                                                                                                    | Plaque signalétique                                                                                                    | . 8                                                                                                    |
|        | 3.5                                                                                                    | Transport                                                                                                    | . 9                                                                                                    |
|        | 3.6                                                                                                    | Dimensions                                                                                                    | 10                                                                                                    |
|        | 3.7                                                                                                    | Apercu de l'installation                                                                                                    | 13                                                                                                    |
|        | 3.8                                                                                                    | Systèmes de sécurité, de régulation et de                                                                                                    |                                                                                                    |
|        |                                                                                                    | protection                                                                                                    | 13                                                                                                    |
|        | 3.9                                                                                                    | Protection anticorrosion                                                                                                    | 14                                                                                                    |
|        | 3.10                                                                                                    | Caractéristiques techniques                                                                                                    | 14                                                                                                    |
|        | 3 11                                                                                                    | Données de produits relatives à la                                                                                                    |                                                                                                    |
|        | 0.11                                                                                                    | consommation énergétique                                                                                                    | 16                                                                                                    |
|        | 3 1 2                                                                                                    | Indications relatives au réfrigérant                                                                                                    | 17                                                                                                    |
|        | 0.12                                                                                                    |                                                                                                    | 1.                                                                                                    |
|        |                                                                                                    |                                                                                                    |                                                                                                    |
| 4      | Régula                                                                                                    | tion                                                                                                    | 18                                                                                                    |
| 4      | Régula                                                                                                    | tion                                                                                                    | 18                                                                                                    |
| 4<br>5 | Régula                                                                                                    | tion                                                                                                    | 18<br>18                                                                                                    |
| 4<br>5 | Régula<br>Installa<br>5.1                                                                                                   | tion<br>rtion<br>Préparations<br>Mesures de précaution au cours de                                                                                                    | 18<br>18<br>18                                                                                                    |
| 4<br>5 | Régula<br>Installa<br>5.1<br>5.1.1                                                                                          | tion<br>Préparations<br>Mesures de précaution au cours de                                                                                                    | 18<br>18<br>18                                                                                                    |
| 4<br>5 | <b>Régula</b><br>Installa<br>5.1<br>5.1.1                                                                                   | tion<br>Préparations<br>Mesures de précaution au cours de<br>l'installation                                                                                                    | <b>18</b><br>18<br>18                                                                                                    |
| 4<br>5 | <b>Régula</b><br>Installa<br>5.1<br>5.1.1<br>5.2<br>5.2 1                                                                   | tion<br>Préparations<br>Mesures de précaution au cours de<br>l'installation<br>Lieu d'installation                                                                                                    | 18<br>18<br>18<br>18                                                                                                    |
| 4<br>5 | <b>Régula</b><br><b>Installa</b><br>5.1<br>5.1.1<br>5.2<br>5.2.1<br>5.2.2                                                   | tion<br>Préparations<br>Mesures de précaution au cours de<br>l'installation<br>Lieu d'installation<br>Ballon                                                                                                    | 18<br>18<br>18<br>18<br>18<br>18                                                                                                 |
| 4<br>5 | <b>Régula</b><br><b>Installa</b><br>5.1<br>5.1.1<br>5.2<br>5.2.1<br>5.2.2<br>5.2.2                                          | tion<br>Préparations<br>Mesures de précaution au cours de<br>l'installation<br>Lieu d'installation<br>Ballon<br>Unité extérieure                                                                                                    | <b>18</b><br>18<br>18<br>18<br>18<br>18<br>18                                                                                    |
| 4<br>5 | Régula<br>5.1<br>5.1.1<br>5.2<br>5.2.1<br>5.2.2<br>5.2.3<br>5.2.3                                                           | tion<br>Préparations<br>Mesures de précaution au cours de<br>l'installation<br>Lieu d'installation<br>Ballon<br>Unité extérieure<br>Système                                                                                                    | 18<br>18<br>18<br>18<br>18<br>18<br>18<br>18                                                                                     |
| 4      | Régula<br>5.1<br>5.1.1<br>5.2<br>5.2.1<br>5.2.2<br>5.2.3<br>5.3                                                             | tion<br>Préparations<br>Mesures de précaution au cours de<br>l'installation<br>Lieu d'installation<br>Ballon<br>Unité extérieure<br>Système<br>Installation de l'unité extérieure de la                                                                                                    | 18<br>18<br>18<br>18<br>18<br>18<br>18<br>18<br>18<br>19                                                                         |
| 4<br>5 | <b>Régula</b><br><b>Installa</b><br>5.1<br>5.1.1<br>5.2<br>5.2.1<br>5.2.2<br>5.2.3<br>5.3<br>5.4                            | tion<br>Préparations<br>Mesures de précaution au cours de<br>l'installation<br>Lieu d'installation<br>Ballon<br>Unité extérieure<br>Système<br>Installation de l'unité extérieure de la<br>pompe à chaleur                                                                                                    | <b>18</b><br>18<br>18<br>18<br>18<br>18<br>18<br>19<br>19                                                                        |
| 4      | <b>Régula</b><br>5.1<br>5.1.1<br>5.2<br>5.2.1<br>5.2.2<br>5.2.3<br>5.3<br>5.4                                               | tion<br>Préparations<br>Mesures de précaution au cours de<br>l'installation<br>Lieu d'installation<br>Ballon<br>Unité extérieure<br>Système<br>Installation de l'unité extérieure de la<br>pompe à chaleur<br>Installation du ballon d'eau chaude                                                                                                    | <b>18</b><br>18<br>18<br>18<br>18<br>18<br>18<br>18<br>19<br>19                                                                  |
| 4      | <b>Régula</b><br><b>Installa</b><br>5.1<br>5.1.1<br>5.2<br>5.2.1<br>5.2.2<br>5.2.3<br>5.3<br>5.4<br>5.4                     | tion<br>Préparations<br>Mesures de précaution au cours de<br>l'installation<br>Lieu d'installation<br>Ballon<br>Unité extérieure<br>Système<br>Installation de l'unité extérieure de la<br>pompe à chaleur<br>Installation du ballon d'eau chaude<br>sanitaire                                                                                                    | <b>18</b><br>18<br>18<br>18<br>18<br>18<br>18<br>19<br>19<br>20                                                                  |
| 4      | <b>Régula</b><br><b>Installa</b><br>5.1<br>5.2.1<br>5.2.2<br>5.2.3<br>5.3<br>5.4<br>5.4.1                                   | tion<br>Préparations<br>Mesures de précaution au cours de<br>l'installation<br>Lieu d'installation<br>Ballon<br>Unité extérieure<br>Système<br>Installation de l'unité extérieure de la<br>pompe à chaleur<br>Installation du ballon d'eau chaude<br>sanitaire<br>Montage mural (130 l et 190 l)                                                                                                    | <b>18</b><br><b>18</b><br>18<br>18<br>18<br>18<br>18<br>18<br>19<br>19<br>20<br>21                                               |
| 4      | <b>Régula</b><br><b>Installa</b><br>5.1<br>5.2.1<br>5.2.2<br>5.2.3<br>5.3<br>5.4<br>5.4.1<br>5.4.2                          | tion<br>Préparations<br>Mesures de précaution au cours de<br>l'installation<br>Lieu d'installation<br>Ballon<br>Unité extérieure<br>Système<br>Installation de l'unité extérieure de la<br>pompe à chaleur<br>Installation du ballon d'eau chaude<br>sanitaire<br>Montage mural (130 l et 190 l)<br>Pose au sol (300 l)                                                                                                    | 18<br>18<br>18<br>18<br>18<br>18<br>18<br>19<br>19<br>20<br>21<br>22                                                             |
| 4      | <b>Régula</b><br><b>Installa</b><br>5.1<br>5.2.1<br>5.2.2<br>5.2.3<br>5.3<br>5.4<br>5.4.1<br>5.4.2<br>5.5                   | tion Préparations Mesures de précaution au cours de l'installation Ballon Unité extérieure Système Installation de l'unité extérieure de la pompe à chaleur Installation du ballon d'eau chaude sanitaire Montage mural (130 l et 190 l) Pose au sol (300 l) Raccordement de l'unité extérieure au                                                                                                    | 18<br>18<br>18<br>18<br>18<br>18<br>18<br>18<br>18<br>19<br>19<br>20<br>21<br>22                                                 |
| 4      | Régula<br>5.1<br>5.1.1<br>5.2<br>5.2.1<br>5.2.2<br>5.2.3<br>5.3<br>5.4<br>5.4.1<br>5.4.2<br>5.5                             | tion Préparations Mesures de précaution au cours de l'installation Ballon Unité extérieure Système Installation de l'unité extérieure de la pompe à chaleur Installation du ballon d'eau chaude sanitaire Montage mural (130 l et 190 l) Pose au sol (300 l) Raccordement de l'unité extérieure au ballon d'eau chaude sanitaire                                                                                                    | 18<br>18<br>18<br>18<br>18<br>18<br>18<br>18<br>19<br>19<br>20<br>21<br>22<br>22                                                 |
| 4      | <b>Régula</b><br><b>Installa</b><br>5.1<br>5.2.1<br>5.2.2<br>5.2.3<br>5.3<br>5.4<br>5.4.1<br>5.4.2<br>5.5<br>5.6            | tion<br>Préparations<br>Mesures de précaution au cours de<br>l'installation<br>Lieu d'installation<br>Ballon<br>Unité extérieure<br>Système<br>Installation de l'unité extérieure de la<br>pompe à chaleur<br>Installation du ballon d'eau chaude<br>sanitaire<br>Montage mural (130 l et 190 l)<br>Pose au sol (300 l)<br>Raccordement de l'unité extérieure au<br>ballon d'eau chaude sanitaire<br>Contrôle d'étanchéité                                                                                                    | <b>18</b><br><b>18</b><br>18<br>18<br>18<br>18<br>18<br>19<br>20<br>21<br>22<br>22<br>25                                         |
| 4      | Régula<br>5.1<br>5.1.1<br>5.2<br>5.2.1<br>5.2.2<br>5.2.3<br>5.3<br>5.4<br>5.4.1<br>5.4.2<br>5.5<br>5.6<br>5.7               | tion<br>Préparations<br>Mesures de précaution au cours de<br>l'installation<br>Ballon<br>Unité extérieure<br>Système<br>Installation de l'unité extérieure de la<br>pompe à chaleur<br>Installation du ballon d'eau chaude<br>sanitaire<br>Montage mural (130 l et 190 l)<br>Pose au sol (300 l)<br>Raccordement de l'unité extérieure au<br>ballon d'eau chaude sanitaire<br>Contrôle d'étanchéité                                                                                                    | 18<br>18<br>18<br>18<br>18<br>18<br>18<br>18<br>18<br>19<br>20<br>21<br>22<br>22<br>22<br>22<br>22<br>22<br>22<br>22<br>22<br>22 |
| 4      | Régula<br>5.1<br>5.1.1<br>5.2<br>5.2.1<br>5.2.2<br>5.2.3<br>5.3<br>5.4<br>5.4.1<br>5.4.2<br>5.5<br>5.6<br>5.7<br>5.8        | tion<br>Préparations<br>Mesures de précaution au cours de<br>l'installation<br>Lieu d'installation<br>Ballon<br>Unité extérieure<br>Système<br>Installation de l'unité extérieure de la<br>pompe à chaleur<br>Installation du ballon d'eau chaude<br>sanitaire<br>Montage mural (130 l et 190 l)<br>Pose au sol (300 l)<br>Raccordement de l'unité extérieure au<br>ballon d'eau chaude sanitaire<br>Contrôle d'étanchéité<br>Sécher les liaisons frigorifiques<br>Remplissage supplémentaire                                                  | <b>18</b><br><b>18</b><br>18<br>18<br>18<br>18<br>18<br>19<br>20<br>21<br>22<br>25<br>26<br>26                                   |
| 4      | Régula<br>5.1<br>5.1.1<br>5.2<br>5.2.1<br>5.2.2<br>5.2.3<br>5.3<br>5.4<br>5.4.1<br>5.4.2<br>5.5<br>5.6<br>5.7<br>5.8<br>5.9 | tion<br>Préparations<br>Mesures de précaution au cours de<br>l'installation<br>Lieu d'installation<br>Ballon<br>Unité extérieure<br>Système<br>Installation de l'unité extérieure de la<br>pompe à chaleur<br>Installation du ballon d'eau chaude<br>sanitaire<br>Montage mural (130 l et 190 l)<br>Pose au sol (300 l)<br>Raccordement de l'unité extérieure au<br>ballon d'eau chaude sanitaire<br>Contrôle d'étanchéité<br>Sécher les liaisons frigorifiques<br>Remplissage supplémentaire<br>Laisser le réfrigérant stocké dans l'appareil | <b>18</b><br><b>18</b><br>18<br>18<br>18<br>18<br>18<br>18<br>18<br>19<br>20<br>21<br>22<br>25<br>26<br>26<br>26                 |

| 5.10<br>5.11<br>5.11.1<br>5.12                                                                           | Raccordement hydraulique du ballon       28         Remplir le ballon       30         Qualité de l'eau       31         Système de bouclage (uniquement pour le modèle de 300 l)       31                                                                                                    |
|----------------------------------------------------------------------------------------------------|----------------------------------------------------------------------------------------------------|
| Raccor                                                                                                   | dement électrique 31                                                                                                    |
| 6.1                                                                                                    | Etablir l'alimentation électrique 32                                                                                                    |
| Installa                                                                                                 | tion du système de communication 36                                                                                                    |
| 7.1                                                                                                    | Raccordement à l'unité extérieure du câble                                                                                                    |
|                                                                                                    | de communication disponible en tant                                                                                                    |
|                                                                                                    | qu'accessoire (option)                                                                                                    |
| 7.2                                                                                                    | Installation conforme des câbles de sonde                                                                                                    |
|                                                                                                    | et de communication                                                                                                    |
| Mise er                                                                                                  | ı service du ballon                                                                                                    |
| 8.1                                                                                                    | Avant la mise en service                                                                                                    |
| 8.2                                                                                                    | Mise en service 39                                                                                                    |
| Notice                                                                                                   | d'utilisation                                                                                                    |
|                                                                                                    |                                                                                                    |
| 9.1                                                                                                    | Vue du module de commande                                                                                                    |
| 9.1<br>9.2                                                                                               | Vue du module de commande                                                                                                    |
| 9.1<br>9.2                                                                                               | Vue du module de commande       39         Messages affichés sur l'écran à cristaux       liquides         Idquides       40                                                                                                    |
| 9.1<br>9.2<br>9.3                                                                                        | Vue du module de commande       39         Messages affichés sur l'écran à cristaux       liquides         liquides       .40         Modes de fonctionnement       40                                                                                                    |
| 9.1<br>9.2<br>9.3<br>9.4                                                                                 | Vue du module de commande                                                                                                    |
| 9.1<br>9.2<br>9.3<br>9.4<br>9.4.1                                                                        | Vue du module de commande       39         Messages affichés sur l'écran à cristaux       liquides         liquides       .40         Modes de fonctionnement       40         Fonctions       41         Fonctions assurées par différents modes de                                                                                                    |
| 9.1<br>9.2<br>9.3<br>9.4<br>9.4.1                                                                        | Vue du module de commande       39         Messages affichés sur l'écran à cristaux       liquides         liquides       .40         Modes de fonctionnement       40         Fonctions       41         Fonctions assurées par différents modes de service       .42                                                                                                    |
| 9.1<br>9.2<br>9.3<br>9.4<br>9.4.1<br>9.5                                                                 | Vue du module de commande       39         Messages affichés sur l'écran à cristaux       liquides         liquides       .40         Modes de fonctionnement       40         Fonctions       41         Fonctions assurées par différents modes de service       .42         Mise en marche / arrêt       42                                                                                                    |
| 9.1<br>9.2<br>9.3<br>9.4<br>9.4.1<br>9.5<br>9.6                                                          | Vue du module de commande       39         Messages affichés sur l'écran à cristaux       liquides         liquides       .40         Modes de fonctionnement       40         Fonctions       41         Fonctions assurées par différents modes de<br>service       .42         Mise en marche / arrêt       42         Sélectionner le mode de production d'eau                                                                                                    |
| 9.1<br>9.2<br>9.3<br>9.4<br>9.4.1<br>9.5<br>9.6                                                          | Vue du module de commande       39         Messages affichés sur l'écran à cristaux       liquides         liquides       .40         Modes de fonctionnement       40         Fonctions       41         Fonctions assurées par différents modes de<br>service       .42         Mise en marche / arrêt       42         Sélectionner le mode de production d'eau<br>chaude sanitaire       .42                                                                                                    |
| 9.1<br>9.2<br>9.3<br>9.4<br>9.4.1<br>9.5<br>9.6<br>9.7                                                   | Vue du module de commande       39         Messages affichés sur l'écran à cristaux       liquides         liquides       .40         Modes de fonctionnement       40         Fonctions       41         Fonctions assurées par différents modes de<br>service       .42         Mise en marche / arrêt       42         Sélectionner le mode de production d'eau<br>chaude sanitaire       .42         Sélectionner le mode spécial « E-HEATER » 43                                                                                                    |
| 9.1<br>9.2<br>9.3<br>9.4<br>9.4.1<br>9.5<br>9.6<br>9.7<br>9.8                                            | Vue du module de commande       39         Messages affichés sur l'écran à cristaux       liquides         liquides       .40         Modes de fonctionnement       40         Fonctions       41         Fonctions assurées par différents modes de<br>service       .42         Mise en marche / arrêt       42         Sélectionner le mode de production d'eau<br>chaude sanitaire       .42         Sélectionner le mode spécial « E-HEATER » 43       Sélectionner la température de l'eau                                                                                                    |
| 9.1<br>9.2<br>9.3<br>9.4<br>9.4.1<br>9.5<br>9.6<br>9.7<br>9.8<br>9.9                                     | Vue du module de commande       39         Messages affichés sur l'écran à cristaux       liquides         liquides       40         Modes de fonctionnement       40         Fonctions       41         Fonctions assurées par différents modes de<br>service       42         Mise en marche / arrêt       42         Sélectionner le mode de production d'eau<br>chaude sanitaire       42         Sélectionner le mode spécial « E-HEATER »       43         Sélectionner la température de l'eau       43         Réglage de l'heure du système       43                                                                                                    |
| 9.1<br>9.2<br>9.3<br>9.4<br>9.4.1<br>9.5<br>9.6<br>9.7<br>9.8<br>9.9<br>9.10                             | Vue du module de commande       39         Messages affichés sur l'écran à cristaux       liquides         liquides       40         Modes de fonctionnement       40         Fonctions       41         Fonctions assurées par différents modes de<br>service       42         Mise en marche / arrêt       42         Sélectionner le mode de production d'eau<br>chaude sanitaire       42         Sélectionner le mode spécial « E-HEATER »       43         Sélectionner la température de l'eau       43         Réglage de l'heure du système       43         Programmation des heures de marche       43                                                                                                    |
| 9.1<br>9.2<br>9.3<br>9.4<br>9.4.1<br>9.5<br>9.6<br>9.7<br>9.8<br>9.9<br>9.10<br>9.11                     | Vue du module de commande       39         Messages affichés sur l'écran à cristaux       liquides         liquides       40         Modes de fonctionnement       40         Fonctions       41         Fonctions assurées par différents modes de<br>service       42         Mise en marche / arrêt       42         Sélectionner le mode de production d'eau<br>chaude sanitaire       42         Sélectionner le mode spécial « E-HEATER »       43         Sélectionner la température de l'eau       43         Réglage de l'heure du système       43         Programmation des heures de marche       43         Programmation des périodes pour la       43                                                                                        |
| 9.1<br>9.2<br>9.3<br>9.4<br>9.4.1<br>9.5<br>9.6<br>9.7<br>9.8<br>9.9<br>9.10<br>9.11                     | Vue du module de commande       39         Messages affichés sur l'écran à cristaux       liquides         liquides       40         Modes de fonctionnement       40         Fonctions       41         Fonctions assurées par différents modes de<br>service       42         Mise en marche / arrêt       42         Sélectionner le mode de production d'eau<br>chaude sanitaire       42         Sélectionner le mode spécial « E-HEATER »       43         Sélectionner la température de l'eau       43         Réglage de l'heure du système       43         Programmation des heures de marche       43         Programmation des périodes pour la<br>consommation d'eau chaude sanitaire       44                                                 |
| 9.1<br>9.2<br>9.3<br>9.4<br>9.4.1<br>9.5<br>9.6<br>9.7<br>9.8<br>9.9<br>9.10<br>9.11<br>9.11.1           | Vue du module de commande       39         Messages affichés sur l'écran à cristaux       liquides         liquides       40         Modes de fonctionnement       40         Fonctions       41         Fonctions assurées par différents modes de<br>service       42         Mise en marche / arrêt       42         Sélectionner le mode de production d'eau<br>chaude sanitaire       42         Sélectionner le mode spécial « E-HEATER »       43         Sélectionner la température de l'eau       43         Programmation des heures de marche       43         Programmation des périodes pour la<br>consommation d'eau chaude sanitaire                                                                                                    |
| 9.1<br>9.2<br>9.3<br>9.4<br>9.4.1<br>9.5<br>9.6<br>9.7<br>9.8<br>9.9<br>9.10<br>9.11<br>9.11.1           | Vue du module de commande       39         Messages affichés sur l'écran à cristaux       liquides         liquides       40         Modes de fonctionnement       40         Fonctions       41         Fonctions assurées par différents modes de<br>service       42         Mise en marche / arrêt       42         Sélectionner le mode de production d'eau<br>chaude sanitaire       42         Sélectionner le mode spécial « E-HEATER » 43         Sélectionner la température de l'eau       43         Programmation des heures de marche       43         Programmation des périodes pour la<br>consommation d'eau chaude sanitaire       44         Programmation des heures de<br>fonctionnement       44                                       |
| 9.1<br>9.2<br>9.3<br>9.4<br>9.4.1<br>9.5<br>9.6<br>9.7<br>9.8<br>9.9<br>9.10<br>9.11<br>9.11.1<br>9.11.2 | Vue du module de commande       39         Messages affichés sur l'écran à cristaux       liquides         liquides       40         Modes de fonctionnement       40         Fonctions       41         Fonctions assurées par différents modes de<br>service       42         Mise en marche / arrêt       42         Sélectionner le mode de production d'eau<br>chaude sanitaire       42         Sélectionner le mode spécial « E-HEATER » 43         Sélectionner la température de l'eau       43         Programmation des périodes pour la<br>consommation d'eau chaude sanitaire       44         Programmation des heures de<br>fonctionnement       44         Supprimer les périodes programmées       44         PRESET 2 et PRESET 3       44 |

6

7

8

9

| .0 | Protect | on de l'environnement / Recyclage 49 |
|----|---------|--------------------------------------|
| _  |         |                                      |
|    | 9.14    | Affichage des erreurs 49             |
|    | 9.13    | Touches verrouillées 49              |
|    | 9.12.5  | Fonction « VACATION » (Vacances) 48  |
|    |         | thermique)45                         |
|    | 9.12.4  | Fonction « STERILIZE » (Désinfection |
|    |         | et « ONCE »                          |
|    | 9.12.3  | FONCTIONS « SUNFLOWER », « ABSENCE » |

| 12 | Défauts |                                     | 54  |
|----|---------|-------------------------------------|-----|
|    | 11.6    | Vidanger le ballon                  | 53  |
|    | 11.5    | Limiteur de température de sécurité | 52  |
|    | 11.4    | Circuit frigorifique                | 52  |
|    | 11.3    | Soupape de sécurité                 | 51  |
|    |         | magnésium                           | .50 |
|    | 11.2    | Contrôler/remplacer l'anode au      |     |
|    | 11.1    | Inspections générales               | 50  |

| ~ | Derauts | ••••••••••••                             | 54  |
|---|---------|------------------------------------------|-----|
|   | 12.1    | Principaux codes de défauts affichés sur |     |
|   |         | l'écran                                  | .54 |

#### 8 Mise en service du ballon

#### 8.1 Avant la mise en service

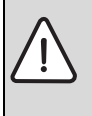

**AVIS :** Risques de dégâts sur l'installation ! Après avoir installé l'appareil dans sa position définitive, attendre au moins

30 minutes avant de l'enclencher.

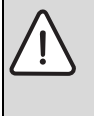

AVIS : Ne pas mettre l'appareil en marche sans eau !

- Ne faire fonctionner l'installation qu'après y avoir versé de l'eau potable (→ paragraphe 5.11).
- Vérifier si le ballon est rempli d'eau.
- Contrôler l'étanchéité de tous les raccordements.
- ► Contrôler le branchement électrique.

#### 8.2 Mise en service

En cas de câblage fixe via un interrupteur de sécurité (ou un autre dispositif central), raccorder l'alimentation électrique de l'installation ou le connecteur à une prise prévue spécialement pour l'alimentation électrique de l'installation.

Le module de commande est enclenché et émet un signal acoustique.

- Vérifier que l'écran du module de commande n'affiche aucun défaut.
- ► Enclencher l'installation avec la touche marche/arrêt. Si le système d'affichage est désactivé (→ section 9.5).

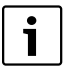

A la livraison, l'installation est en mode **HOT WATER** et la température de l'eau est réglée à 55 °C.

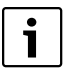

La fonction **STERILIZE** est activée en usine et

réglée sur un cycle de désinfection thermique de 7 jours. Le cycle de désinfection thermique est programmé pour démarrer à 00:00 h au jour 7.

▶ Régler les paramètres d'exploitation du système comme souhaité (→ chap. 9).

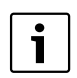

Après avoir enclenché l'alimentation électrique, ou si l'installation est en *Standby*, l'unité extérieure démarre au bout de quelques minutes (≤ 6 mn) après avoir appuyé sur la touche ON/OFF. et le module de commande affiche

Il est recommandé d'observer le fonctionnement de l'installation au cours des premières heures afin de s'assurer que tout fonctionne normalement :

- · aucun défaut ne s'affiche sur le module de commande
- la température de l'eau dans le ballon augmente peu à peu
- aucun bruit
- aucune vibration trop forte

HEATUP

- aucune fuite d'eau
- aucune fuite de réfrigérant

Si le ballon est installé dans un endroit où la température peut descendre en dessous de 0 °C, l'alimentation électrique de l'installation ne doit pas être désactivée longtemps ; dans le cas contraire, la protection hors gel du ballon n'est pas garantie.

Dans ce cas :

Désactiver l'installation avec la touche marche/arrêt.

#### 9 Notice d'utilisation

#### 9.1 Vue du module de commande

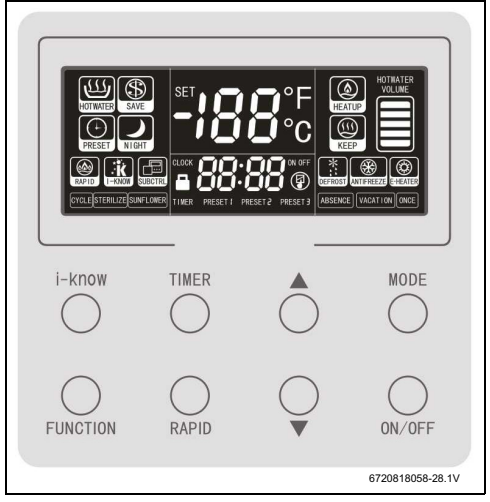

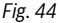

#### 9.2 Messages affichés sur l'écran à cristaux liquides

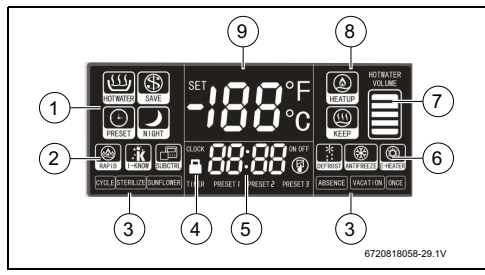

Fig. 45 Informations affichées sur l'écran à cristaux liquides

- [1] Affichage du mode activé : « HOT WATER », « SAVE » , « PRESET » et « NIGHT ».
- [2] Affichage de l'activation des fonctions « **i-KNOW** » et « **RAPID** ».
- [3] Affichage de l'activation des fonctions : « STERILIZE », « SUNFLOWER », « ABSENCE », « VACATION » et « ONCE ».
- [4] Affichage du verrouillage des touches.
- [5] Temps du système, affichage des heures programmées pour la disponibilité de l'eau chaude sanitaire (PRESET1, PRESET2 et/ou PRESET3) et affichage de la programmation activée des heures de fonctionnement de l'installation (ON/OFF).
- [6] Affichage de l'activation automatique des fonctions « DEFROST » et « ANTIFREEZE » et activation du mode spécial « E-HEATER ».
- [7] Volume estimé d'eau chaude sanitaire disponible dans le ballon (> 40 °C) sur la base des valeurs mesurées sur les deux sondes.
- [8] Affichage de l'état de l'installation : en marche (**HEATUP**) ou *Standby* (**KEEP**).
- [9] Température de l'eau dans le ballon, température sélectionnée et codes de défauts.

#### 9.3 Modes de fonctionnement

#### HOT WATER

Si ce mode est activé, le chauffage d'appoint électrique dans le ballon prend toujours en charge la production d'eau chaude sanitaire si la température sélectionnée est supérieure à la température maximale pouvant être atteinte (en fonction de la température de l'air  $\rightarrow$  fig. 46) avec la pompe à chaleur. Si la pompe à chaleur est en marche et que la température maximale autorisée est atteinte, l'installation arrête la pompe à chaleur et poursuit la production d'eau chaude sanitaire en enclenchant le chauffage d'appoint électrique. La pompe à chaleur n'est réenclenchée que si la température de l'eau dans le ballon est tombée à 5 °C en dessous de la température maximale autorisée pour l'utilisation de lza pompe à chaleur.

#### SAVE

Si ce mode est activé, le chauffage d'appoint électrique ne démarre pas si la température sélectionnée est supérieure à la température maximale autorisée de la pompe à chaleur. Dans ce cas, la pompe à chaleur est arrêtée et le message **L6** s'affiche signalant que la température choisie par l'utilisateur ne peut pas être atteinte.

Le message **L6** disparaît automatiquement lorsque la température de l'eau tombe sous la valeur maximale autorisée de la dernière production d'eau chaude sanitaire ou si l'utilisateur sélectionne une température inférieure à celle de l'eau dans le ballon lorsque le message **L6** est actif.

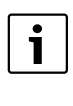

Le code **L6** apparaît en alternance avec la température de l'eau dans le ballon : **L6** pendant 30 secondes et la température pendant 3 minutes.

#### PRESET

Ce mode active les fenêtres horaires **PRESET 1** et/ou **PRESET 2** et/ou **PRESET 3** préréglées par l'utilisateur pour les besoins d'eau chaude sanitaire.

L'installation décide automatiquement, en tenant compte de la température de l'air et de l'eau dans le ballon, à quel moment elle doit s'enclencher pour mettre l'eau chaude sanitaire à disposition de l'utilisateur aux heures préréglées, conformément à ses besoins.

Indépendamment de la température de l'eau dans le ballon, l'installation interrompt la production d'eau chaude sanitaire 1 heure après chaque fenêtre horaire préréglée. Dans ce mode, l'installation fonctionne quotidiennement comme décrit précédemment.

#### NIGHT

Quand ce mode est actif, la production d'eau chaude sanitaire a lieu chaque jour entre 00:00 et 06:00 h du matin.

Aux autres heures de la journée, l'installation est en *Standby*, et **KEEP** s'affiche sur le module de commande.

Selon les besoins de l'utilisateur, ce mode est recommandé pour pouvoir utiliser au maximum les tarifs de nuit.

| i |  |
|---|--|
|   |  |

La température d'eau maximale possible pouvant être atteinte exclusivement avec la pompe à chaleur, varie entre  $50 \,^{\circ}$ C et  $70 \,^{\circ}$ C en fonction de la température de l'air et conformément à la figure 46.

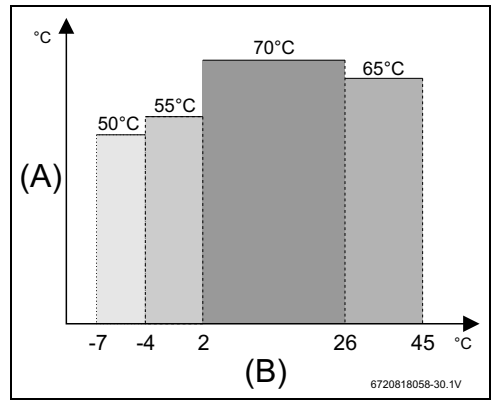

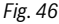

- [A] Température de l'eau
- [B] Température de l'air

#### E-HEATER

Avec ce mode, l'eau chaude sanitaire est produite exclusivement avec le chauffage d'appoint électrique. Il est recommandé de n'utiliser ce mode que si la pompe à chaleur est sur défaut et que l'utilisateur attend l'intervention du service après-vente.

#### 9.4 Fonctions

#### TIMER

Cette fonction permet de déterminer une fenêtre horaire. Elle est recommandée comme alternative au mode **NIGHT** pour permettre une meilleure adaptation des besoins quotidiens de l'utilisateur aux heures à tarif réduit. Avec cette fonction, l'installation fonctionne tous les jours exclusivement pendant la fenêtre horaire préréglée.

#### RAPID

Cette fonction active le chauffage d'appoint électrique avec la pompe à chaleur afin d'augmenter la puissance calorifique et de diminuer les temps d'attente. Elle est recommandée lorsque de l'eau chaude est nécessaire le plus rapidement possible.

#### I-KNOW

Si ce mode est activé, l'installation enregistre et analyse les informations concernant le comportement de l'utilisateur sur une période jusqu'à 21 jours et adapte son fonctionnement à ces informations en diminuant la température moyenne d'eau dans le ballon si de grandes quantités d'eau chaude ne sont pas nécessaires.

La période d'analyse minimale est de 7 jours, mais la consommation doit être la même pendant au moins 4 jours pour que l'installation puisse adapter son fonctionnement aux informations enregistrées. Cette fonction est particulièrement utile lorsque de grandes quantités d'eau sont prélevées environ à la même heure chaque jour, comme indiqué par exemple dans le tableau 12.

| Exemple             |                               |
|---------------------|-------------------------------|
| Le matin            | Bains entre 7h00 et 8h00      |
| Le matin et le soir | Bains environ à la même heure |

#### Tab. 12

Après avoir détecté le profil de consommation, l'installation commence par adapter les heures de réchauffement de l'eau de telle manière que l'eau chaude est disponible à la température réglée par l'utilisateur aux heures de forte consommation. L'installation estime l'heure nécessaire pour le réchauffement sur la base de la température de l'air du jour précédent. Si de grandes quantités d'eau ne sont pas nécessaires, l'installation maintient l'eau à une température minimale de 40 °C.

#### STERILIZE

Cette fonction permet la désinfection de l'eau dans le ballon en la réchauffant à 70 °C. La désinfection est particulièrement recommandée lorsque la température d'eau choisie est relativement basse et la consommation d'eau chaude sanitaire faible. Selon les cas, cette fonction peut être enclenchée ou programmée par cycles (→ paragraphe 9.12.4).

#### SUNFLOWER

Cette fonction permet d'augmenter l'efficacité énergétique de l'installation en limitant le réchauffement de l'eau à des heures où la température de l'air est au maximum. Si la température de l'air est basse, l'installation maintient la température de l'eau à 40 °C afin de couvrir uniquement les besoins de base de l'utilisateur.

En tenant compte des informations sur les températures d'air de la veille, l'installation estime le temps nécessaire pour le réchauffement complet de l'eau à la température réglée par l'utilisateur, afin que ce réchauffement soit terminé à peu près au moment où la température d'air maximale a été mesurée la veille.

#### ABSENCE

Cette fonction est particulièrement conçue pour de courtes absences (quelques jours), comme alternative à la fonction **VACATION**. Si cette fonction est active, l'installation réduit la fréquence des processus de réchauffement et assure une température d'eau minimale.

Cette fonction permet de diminuer les coûts de production d'eau chaude sanitaire en l'absence de l'utilisateur tout en assurant un réchauffement plus rapide à son retour et après désactivation de cette fonction.

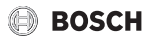

#### ONCE

Si cette fonction est active, la température choisie atteinte n'est pas suivie d'un réchauffement pour assurer une température minimale dans le ballon.

#### 9.4.1 Fonctions assurées par différents modes de service

| Mode / fonction | RAPID        | STERILIZE    | I-KNOW       | SUNFLOWER    | ABSENCE      | VACATION     | ONCE         | TIMER        |
|-----------------|--------------|--------------|--------------|--------------|--------------|--------------|--------------|--------------|
| HOTWATER        | $\checkmark$ | $\checkmark$ | $\checkmark$ | $\checkmark$ | $\checkmark$ | $\checkmark$ | $\checkmark$ | V            |
| SAVE            | $\checkmark$ | $\checkmark$ | $\checkmark$ | $\checkmark$ | $\checkmark$ | $\checkmark$ | $\checkmark$ | $\checkmark$ |
| PRESET          | $\checkmark$ | $\checkmark$ | -            | -            | -            | $\checkmark$ | -            | -            |
| NIGHT           | $\checkmark$ | $\checkmark$ | -            | -            | -            | $\checkmark$ | -            | -            |
| E-HEATER        | -            | -            | -            | -            | -            | -            | -            | V            |

Tab. 13

#### 9.5 Mise en marche / arrêt

Pour mettre en marche et arrêter l'appareil

▶ appuyer sur la touche marche/arrêt.

Remarque : tant que l'installation est raccordée à une prise de courant, la température de l'eau, l'heure et le volume d'eau chaude sanitaire estimé s'affichent toujours, indépendamment du fait que le module de commande soit enclenché ou non. La figure 47 indique les informations affichées lorsque le module de commande est désactivé.

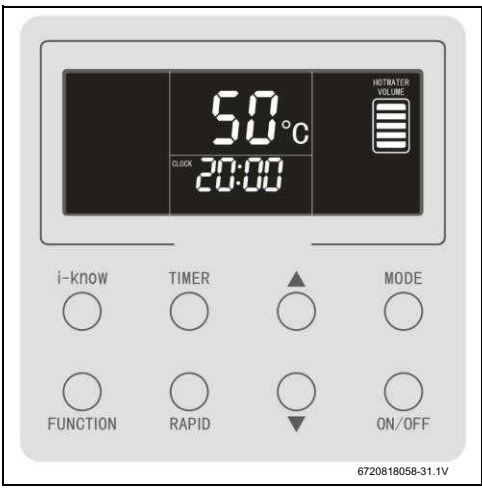

Fig. 47

# 9.6 Sélectionner le mode de production d'eau chaude sanitaire

 Appuyer sur la touche MODE pour passer d'un mode à l'autre dans cet ordre :

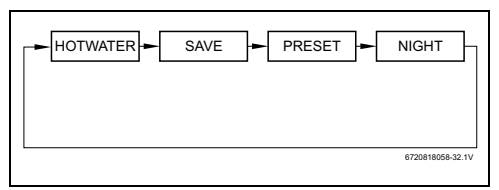

#### Fig. 48

La figure 49 indique les informations affichées sur *l'écran à cristaux liquides* lorsque le mode **HOT WATER** est activé.

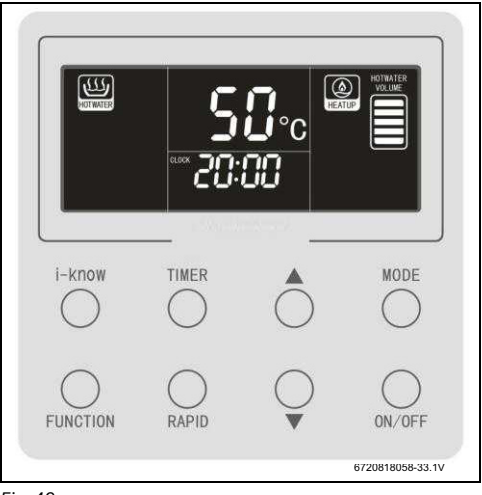

Fig. 49

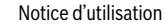

#### Mise en marche du module de commande

Avant d'exécuter tous les processus de commande, le module de commande doit être activé :

Appuyer une seule fois sur chaque touche. L'écran rétroéclairé est allumé pour signaler que le module de commande est actif et que les touches peuvent être utilisées pour modifier les réglages de l'installation.

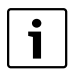

Le module de commande est désactivé automatiquement lorsque l'utilisateur n'effectue aucune entrée.

#### Sélectionner le mode de fonctionnement du chauffage

Si l'installation est enclenchée et le module de commande actif (rétroéclairage activé) :

#### 9.7 Sélectionner le mode spécial « E-HEATER »

Pour sélectionner ce mode :

- Activer le module de commande (paragraphe 9.6).
- Dans chaque mode de chauffage, appuyer sur les touches
   MODE + RAPID pendant 5 secondes.
   Le mode E-HEATER est actif.

Dans ce mode, l'eau chaude sanitaire n'est produite que par le chauffage d'appoint électrique, cette solution n'est donc recommandée que si la pompe à chaleur est sur défaut. Dans ce cas, l'utilisateur doit contacter le service après-vente sans délai.

Le mode **E-HEATER** est représenté dans la figure 50.

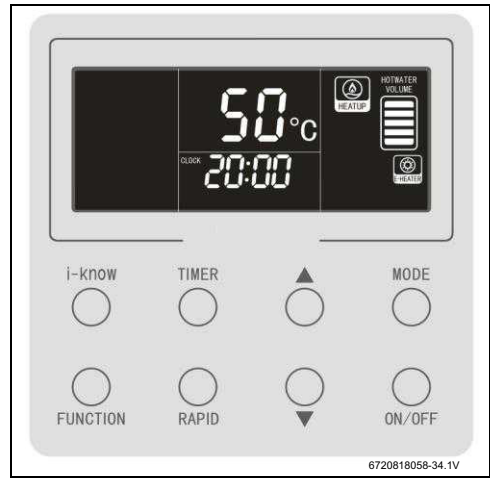

Fig. 50 Mode E-HEATER

Désactiver le mode E-HEATER :

Appuyer une fois sur la touche MODE.
 Le mode HOT WATER est enclenché.

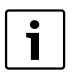

En cas de panne de courant, le mode **E-HEA-TER** est annulé automatiquement et l'installation redémarre en mode **HOT WATER**.

#### 9.8 Sélectionner la température de l'eau

Si l'installation est enclenchée :

► Appuyer sur la touche ▲ pour augmenter la température.

-ou-

Appuyer sur la touche ▼ pour diminuer la température. En maintenant la touche enfoncée, la température augmente ou diminue continuellement par étapes de 1 °C.

La température minimale réglable est de 35 °C. La température maximale réglable est de 70 °C.

| ſ | i |  |
|---|---|--|
|   |   |  |

La température sélectionnée dans chaque mode (HOT WATER, SAVE, NIGHT ou PRE-SET) n'est valable que pour ce mode-là. L'installation permet de régler différentes températures pour les différents modes. Si le mode est modifié par l'utilisateur, la température choisie pour ce mode s'affiche sur *l'écran à cristaux liquides*.

#### 9.9 Réglage de l'heure du système

Si le module de commande est activé (paragraphe 9.6):

- Appuyer sur la touche TIMER pendant 5 secondes. Le réglage de l'heure du système s'affiche, le symbole CLOCK est actif et l'heure clignote.
- ► Appuyer sur les touches ▲ ou ▼ pour régler l'heure.
- Pour confirmer, appuyer sur la touche TIMER.
   Puis les minutes clignotent.
- ► Appuyer sur les touches ▲ ou ▼ pour régler les minutes.
- Pour confirmer, appuyer sur la touche TIMER.

Après avoir enregistré l'heure du système, *l'écran à cristaux liquides* revient à l'affichage des données d'exploitation. Si aucune touche n'est actionnée pendant le réglage dans un délai de 15 secondes, *l'écran à cristaux liquides* revient à l'affichage des données d'exploitation et les réglages ne sont pas enregistrés.

L'heure du système s'affiche avec le format 24 heures. En maintenant les touches ▲ ou ▼, les heures et les minutes sont modifiées en continu par étapes de 1 heure/1 minute.

#### 9.10 Programmation des heures de marche

La fonction **TIMER** permet de programmer l'installation de manière à ce qu'elle ne s'enclenche qu'à des heures précises.

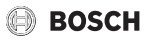

Dans les modes **HOT WATER** ou **SAVE** ou si le module de commande est désactivé :

- Activer le module de commande (paragraphe 9.6).
- ► Appuyer sur la touche **TIMER** pour accéder au timer. Les symboles **ON** et **TIMER** sont activés et l'heure clignote.
- ► Appuyer sur les touches ▲ ou ▼ pour régler l'heure.
- Pour confirmer, appuyer sur la touche TIMER.
   Puis les minutes clignotent.
- ► Appuyer sur les touches ▲ ou ▼ pour régler les minutes.
- Appuyer sur la touche TIMER pour confirmer l'heure réglée pour le début du fonctionnement.
   Ensuite, le symbole OFF est activé et le symbole ON désactivé. L'heure clignote.
- ► Appuyer sur les touches ▲ ou ▼ pour régler l'heure.
- Pour confirmer, appuyer sur la touche TIMER.
   Puis les minutes clignotent.
- ► Appuyer sur les touches ▲ ou ▼ pour régler les minutes.
- Appuyer sur la touche TIMER pour confirmer l'heure réglée pour la fin du fonctionnement.

Après la programmation de l'installation, *l'écran à cristaux liquides* affiche à nouveau les données d'exploitation. Mais l'affichage de l'heure est remplacé par la fenêtre horaire programmée, l'heure du début apparaissant en alternance avec celle de la fin de fonctionnement. Si aucune touche n'est appuyée pendant la programmation dans un délai de 15 secondes, *l'écran à cristaux liquides* revient à l'affichage des données d'exploitation et les réglages ne sont plus enregistrés.

# Arrêter le fonctionnement en fonction de la période programmée

► Appuyer sur la touche **TIMER.** 

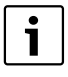

Les heures programmées pour le début et la fin de fonctionnement ne doivent pas être identiques. Si c'est le cas, *l'écran à cristaux liquides* revient au début du processus de programmation.

#### 9.11 Programmation des périodes pour la consommation d'eau chaude sanitaire

Le mode **PRESET** permet à l'utilisateur de programmer jusqu'à 3 périodes où l'eau chaude sanitaire est disponible à la température choisie.

#### 9.11.1 Programmation des heures de fonctionnement

Si le module de commande est activé (paragraphe 9.6):

Activer le mode PRESET.
 Les dernières périodes utilisées s'affichent :
 PRESET 1 et/ou PRESET 2 et/ou PRESET 3 ;
 avec l'heure choisie pour la dernière période à n

avec l'heure choisie pour la dernière période à programmer.

 Appuyer sur la touche TIMER pour démarrer la programmation.

La dernière période programmée clignote alors que les autres ne s'affichent pas.

- Appuyer sur ▲ ou ▼ pour passer d'un réglage à l'autre de manière cyclique : PRESET 1, PRESET 2 et PRESET 3.
- Appuyer sur la touche TIMER pour sélectionner l'une des périodes (exemple : PRESET 1) Le symbole « ON » clignote.
- ► Appuyer sur la touche **TIMER** pour programmer l'heure. Les heures clignotent.
- Appuyer sur les touches ▲ ou ▼ pour régler l'heure. Les minutes clignotent.
- Pour confirmer, appuyer sur la touche **TIMER**.

SET 2 ou PRESET 3) s'affichent également.

- ► Appuyer sur les touches ▲ ou ▼ pour régler les minutes.
- Pour confirmer, appuyer sur la touche TIMER. La programmation est enregistrée et s'affiche sur l'écran à cristaux liquides. Le symbole « ON » ne s'affiche pas.

Si, outre la période modifiée, d'autres périodes programmées sont actives, les symboles correspondants (**PRESET 1**, **PRE**-

Pour poursuivre la programmation des autres périodes, renouveler les étapes ci-dessus lorsque le mode **PRESET** est activé.

Le mode **PRESET** fonctionne de manière cyclique. L'installation démarre la production d'eau chaude sanitaire sur la base de l'heure réglée et de la température ambiante, et la termine une heure après l'heure réglée.

Si aucune touche n'est appuyée pendant la programmation dans un délai de 15 secondes, *l'écran à cristaux liquides* revient à l'affichage des données d'exploitation et les réglages ne sont plus enregistrés.

| ſ | i |  |
|---|---|--|
|   |   |  |

Si les périodes programmées pour **PRESET 1, PRESET 2** et **PRESET 3** sont les mêmes, l'installation interprète la programmation comme s'il s'agissait d'une seule période.

| i |  |
|---|--|
|---|--|

La dernière programmation reste enregistrée même après désactivation du mode **PRESET**. De cette manière, il n'est pas nécessaire de refaire la programmation après la dernière activation, il suffit de réactiver le mode **PRESET**.

#### 9.11.2 Supprimer les périodes programmées PRESET 2 et PRESET 3

Si le module de commande est activé (paragraphe 9.6):

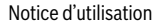

- Activer le mode PRESET.
   Les dernières périodes utilisées s'affichent :
   PRESET 1 et/ou PRESET 2 et/ou PRESET 3 ; avec l'heure choisie pour la dernière période à programmer.
- Appuyer sur la touche TIMER pour démarrer la programmation.

La dernière période programmée clignote alors que les autres ne s'affichent pas.

- Appuyer sur ▲ ou ▼ pour passer d'un réglage à l'autre de manière cyclique : PRESET 1, PRESET 2 et PRESET 3.
- ► Appuyer sur la touche **TIMER.**
- Sélectionner l'une des périodes à supprimer (PRESET 2 ou PRESET 3).

Le symbole « ON » clignote.

- ► Appuyer sur les touches ▲ ou ▼ pour passer à « OFF ».
- Pour confirmer, appuyer sur la touche TIMER. L'écran à cristaux liquides indique que la programmation est encore active.

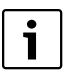

La programmation de **PRESET 1** ne peut pas être supprimée et reste affichée alors que les autres restent désactivées.

#### 9.12 Définition et programmation des fonctions disponibles

#### 9.12.1 Fonction « i-KNOW »

Si l'installation est enclenchée et le module de commande activé (paragraphe 9.6) :

 Appuyer sur la touche i-KNOW pour sélectionner cette fonction.

Pour désactiver cette fonction :

► Réappuyer sur la touche i-KNOW.

#### 9.12.2 Fonction RAPID

Si l'installation est enclenchée et le module de commande activé (paragraphe 9.6) :

 Appuyer sur la touche RAPID pour sélectionner cette fonction.

L'installation utilise la pompe à chaleur avec le chauffage d'appoint électrique pour réchauffer l'eau plus rapidement à la température réglée.

Pour désactiver cette fonction :

 Réappuyer sur la touche RAPID.
 Le chauffage d'appoint électrique n'intervient plus en même temps que la pompe à chaleur.

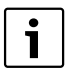

En mode E-HEATER la touche RAPID permet de commuter entre les modes E-HEATER et HOT WATER.

#### Si le mode E-HEATER est actif :

- Activer le module de commande (paragraphe 9.6).
- Appuyer sur **RAPID** pour activer le mode **HOT WATER**.
- ► Réappuyer sur **RAPID** pour réactiver le mode **E-HEATER**.

#### 9.12.3 Fonctions « SUNFLOWER », « ABSENCE » et « ONCE »

Si l'installation est enclenchée et le module de commande activé (paragraphe 9.6) :

 Appuyer sur la touche FUNCTION pour passer d'une fonction disponible à l'autre dans l'ordre suivant : CYCLE/STE-RELIZE/SUNFLOWER/ABSENCE/VACATION/ONCE.

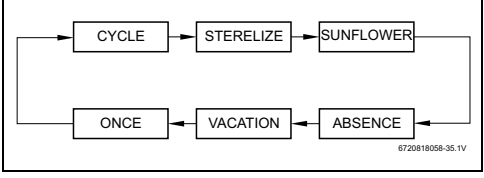

#### Fig. 51 Fonctions

En navigant parmi les fonctions disponibles, le symbole de la fonction sélectionnée clignote.

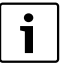

La fonction **CYCLE** n'est pas disponible pour cette installation, même si celle-ci peut être sélectionnée sur l'écran du module de commande.

L'activation de la fonction **CYCLE** peut entraîner un code d'erreur F9.

Appuyer sur les touches ▲ ou ▼ pour activer ou désactiver la fonction sélectionnée.

Après avoir activé la fonction, le symbole correspondant s'affiche et arrête de clignoter. En désactivant la fonction, le symbole ne s'affiche plus sur le module de commande.

Si, dans un délai de 5 secondes, aucune touche n'est actionnée, cette fonction est supposée être désactivée. Si aucune fonction n'est sélectionnée dans un délai de 5 secondes, *l'écran à cristaux liquides* revient à l'affichage d'origine des données d'exploitation.

#### 9.12.4 Fonction « STERILIZE » (Désinfection thermique)

Pour la fonction « **STERILIZE** » quatre modes sont disponibles. Si cette fonction est activée, l'appareil fonctionne d'abord comme dans le mode **HOT WATER**.

L'installation réchauffe l'eau à la température nécessaire pour la désinfection du ballon. Ce processus permet d'éliminer les bactéries dans l'eau, ce qui est particulièrement important si l'eau chaude n'a pas été utilisée pendant longtemps. Il est recommandé d'exécuter cette fonction une fois par semaine.

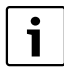

Sur l'installation, cette fonction est activée en usine et réglée sur un cycle de 7 jours. Il est recommandé de reprogrammer l'installation conformément aux besoins de l'utilisateur.

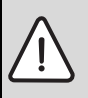

**DANGER :** Risques de brûlure ! L'eau chaude peut causer des brûlures graves.

- Avec la désinfection thermique, l'eau est réchauffée à 70 °C. Il est recommandé d'utiliser un mitigeur thermostatique.
- Il est recommandé de procéder à la désinfection thermique en dehors des heures normales de service et/ou aux heures de tarif réduit.
- Informer les occupants de l'habitation des risques de brûlure et surveiller la désinfection thermique.

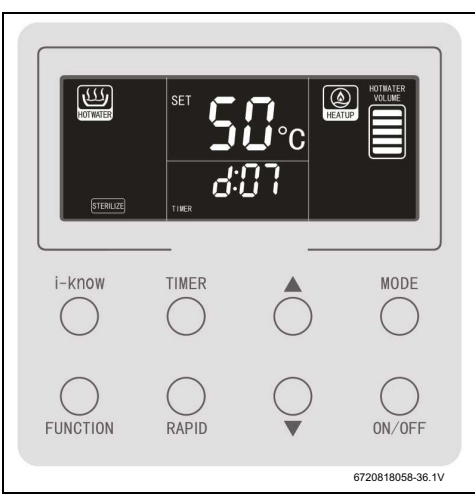

Fig. 52 Fonction « STERILIZE »

Si l'installation est enclenchée et le module de commande activé (paragraphe 9.6) :

 Appuyer sur la touche FUNCTION jusqu'à ce que la fonction STERILIZE s'affiche.
 Le symbole STERILIZE clignote et l'intervalle entre les désinfections thermiques s'affiche en jours d:XX selon la

figure 52.
Appuyer sur la touche **TIMER** pour modifier l'intervalle programmé entre les désinfections thermiques (en jours) et l'heure du début de la désinfection.

- Appuyer sur la touche ▲ ou ▼ pour régler le nombre de jours d entre les désinfections thermiques.
- Pour confirmer, appuyer sur la touche TIMER. Si, pour d, une autre valeur que 0 est réglée, l'heure du début de la désinfection pour la programmation suivante s'affiche sur l'écran à cristaux liquides.
- Appuyer sur les touches ▲ ou ▼ pour sélectionner la valeur souhaitée pour h.
- Pour confirmer, appuyer sur la touche TIMER. L'écran à cristaux liquides revient à l'affichage des données d'exploitation et le symbole STERILIZE apparaît si cette fonction est activée. Si la fonction est désactivée, le symbole ne s'affiche plus sur l'écran à cristaux liquides.

Si, dans un délai de 5 secondes, aucune touche n'est actionnée, cette fonction est supposée être désactivée et *l'écran à cristaux liquides* revient à l'affichage d'origine des données d'exploitation.

Pour activer ou désactiver la fonction avec la dernière programmation :

► Appuyer sur les touches ▲ ou ▼ pour activer ou désactiver la fonction **STERILIZE**.

*L'écran à cristaux liquides* affiche les données d'exploitation.

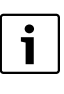

Le symbole **STERILIZE** s'affiche sans clignoter avec les données d'exploitation sur *l'écran à cristaux liquides* si la fonction est active conformément à une programmation réglée au préalable.

Si la fonction est active, le symbole **STERI-LIZE** clignote alors que la désinfection thermique fonctionne selon la programmation.

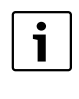

Les valeurs **0** à **d** indiquent qu'une désinfection unique de l'installation est sélectionnée et que ce processus démarre immédiatement.

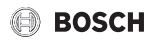

| Paramètres de<br>la désinfection | Signification                                                    | Cycle        |
|----------------------------------|------------------------------------------------------------------|--------------|
| Valeur d                         | Cycle journalier entre les<br>désinfections                      | 0 - 10 jours |
| Valeur h                         | Heure (pleine) à laquelle la<br>désinfection doit commen-<br>cer | 00 - 23 h    |

Tab. 14

| Γ | • |  |
|---|---|--|
|   |   |  |
|   |   |  |

Après l'activation, la désinfection est exécutée conformément aux heures programmées et indépendamment du fait que l'installation est activée ou désactivée via le module de commande.

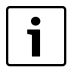

Après l'activation, la fonction **STERILIZE** est prioritaire sur toutes les fonctions et tous les modes à l'exception de la fonction **VACA-TION**.

Une désinfection en cours peut être interrompue de la manière suivante (le symbole **STERILIZE** clignote) :

 Réappuyer sur la touche MARCHE/ARRET. La désinfection est interrompue (l'installation est arrêtée), la fonction reste toutefois active en fonction de la programmation préréglée.

#### -ou-

- Appuyer sur la touche FUNCTION jusqu'à ce que la fonction STERILIZE s'affiche.
- ► Appuyer sur les touches ▲ ou ▼ pour désactiver la fonction **STERILIZE**.

*L'écran à cristaux liquides* affiche les données d'exploitation. Le processus est annulé et la fonction désactivée.

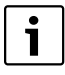

Si la température de l'eau n'atteint pas les 70 °C pendant la désinfection thermique, *l'écran à cristaux liquides* affiche l'information **OFF** ( $\rightarrow$  fig. 53).

Pour supprimer le message OFF,

► appuyer sur n'importe quelle touche.

L'information **OFF** indique seulement que la désinfection n'est pas terminée, mais la fonction **STERILIZE** reste active en fonction de la programmation préréglée.

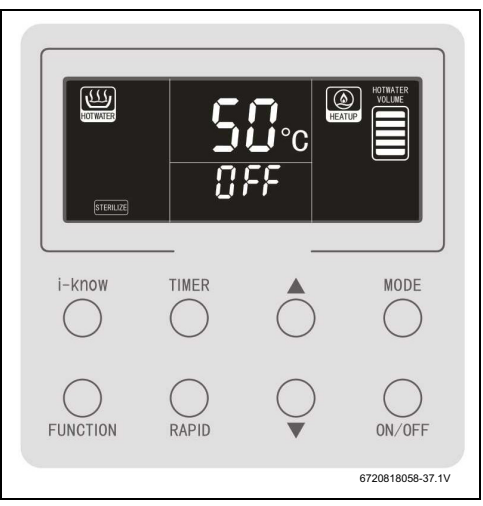

Fig. 53 Fonction « STERILIZE » désactivée (OFF)

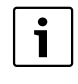

L'installation compte un jour de plus (**d** est augmenté d'un jour) si l'heure passe de 23:59 à 00:00.

Après avoir programmé l'intervalle entre les désinfections et l'heure de démarrage du processus de désinfection, l'intervalle entre les désinfections est calculé après le démarrage de la première désinfection, la désinfection suivant démarrant :

- immédiatement, si l'heure programmée concorde avec l'heure affichée sur l'horloge,
- le même jour, si l'heure programmée suit l'heure affichée sur l'horloge,
- le jour suivant, si l'heure programmée précède l'heure affichée sur l'écran à cristaux liquides.

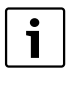

Si l'intervalle **d** est modifié quand la fonction est active, l'intervalle modifié, même si le processus est en cours, est considéré comme le nouvel intervalle entre les désinfections, indépendamment du nombre de jours écoulés depuis la dernière programmation.

De plus, la programmation de la fonction **STERILIZE** est maintenue en cas de panne de courant. Si l'heure réglée pour la désinfection tombe pendant une panne de courant, ou si la désinfection a été interrompue par une panne de courant, le processus démarre ou reprend dès que l'alimentation élec-

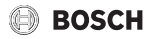

trique est rétablie, et l'intervalle entre les désinfections est recalculé à partir de cette dernière heure.

**Exemple :** la fonction **STERILIZE** est programmée le mardi à 18 h avec des intervalles de désinfection de deux jours et démarrage à 23 h.

- d = 2 et h = 23;
- Panne de courant du mardi 22 h au mercredi 2 h ;
- La désinfection démarre le mercredi à 2 h (après rétablissement de l'alimentation électrique)
- La désinfection suivante a lieu, à la place du jeudi 23 h, le vendredi 23 h;

i

Si la panne de courant se prolonge, l'horloge en temps réel de l'installation peut être perturbée et la fonction **STERILIZE** risque de ne plus fonctionner correctement.

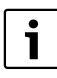

La fonction **STERILIZE** n'est pas disponible dans le mode **E-HEATER**.

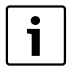

Si la température sélectionnée est inférieure à celle de la désinfection thermique de 70 °C, le réchauffement normal du ballon peut être retardé, même si dans la partie inférieure du ballon se trouve déjà un volume important d'eau froide.

Il est recommandé à l'utilisateur, après un cycle de désinfection et si la température sélectionnée est suffisamment inférieure à 70 °C, de contrôler la quantité d'eau chaude disponible à l'aide des informations affichées sur *l'écran à cristaux liquides*.

#### 9.12.5 Fonction « VACATION » (Vacances)

| NTWEE    | SET 5 | <b>Ü</b> °c<br>30 |                  |
|----------|-------|-------------------|------------------|
| i-know   |       |                   | MODE             |
| FUNCTION | RAPID | Ç                 | ON/OFF           |
|          |       |                   | 6720818058-38.2V |

Fig. 54 Fonction « VACATION »

Si l'installation est enclenchée et le module de commande activé (paragraphe 9.6) :

 Appuyer sur la touche FUNCTION jusqu'à ce que la fonction VACATION s'affiche.

Le symbole **VACATION** clignote et le nombre préréglé de jours de congés s'affiche comme sur la figure 54.

- Appuyer sur la touche **TIMER.**
- Appuyer sur les touches ▲ ou ▼ pour sélectionner le nombre de jours de congés entre 3 et 120.
- Pour confirmer, appuyer sur la touche TIMER.
- ► Appuyer sur les touches ▲ ou ▼ pour activer ou désactiver la fonction VACATION.

L'écran à cristaux liquides affiche à nouveau les données d'exploitation et le symbole **VACATION** apparaît sans clignoter après activation de cette fonction. Si cette fonction est désactivée, le symbole **VACATION** ne s'affiche plus.

|--|

Si, dans un délai de 5 secondes, aucune touche n'est actionnée, cette fonction est supposée être désactivée et *l'écran à cristaux liquides* revient à l'affichage d'origine des données d'exploitation.

Après avoir activé la fonction **VACATION**, l'installation reste en *mode standby*, conformément à la programmation préréglée, jusqu'au jour précédent le retour des congés.

Un jour avant la fin des congés, l'installation effectue une désinfection thermique et met de l'eau chaude à disposition pour l'utilisateur selon le mode **HOT WATER** et la température réglée en dernier.

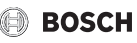

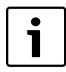

L'installation compte un jour de plus si l'heure passe de 23:59 à 00:00.

Le nombre de jours de congés est calculé à partir de la dernière modification de la fonction **VACATION**. Si, après activation de la fonction, plusieurs jours se sont écoulés et que le nombre de jours réglés est modifié, l'installation recommence le comptage en fonction des nouveaux réglages à partir du jour et de l'heure de la modification.

**i** 

De même, pour les pannes de courant courtes, l'exécution conforme de la fonction VACATION est garantie conformément aux réglages programmés. Toutefois, si la panne de courant se prolonge, l'horloge en temps réel de l'installation peut être perturbée et la fonction VACATION risque de ne plus fonctionner correctement.

#### 9.13 Touches verrouillées

Si l'installation est enclenchée et le module de commande activé (paragraphe 9.6) :

Maintenir les touches ▲ + ▼ pendant 5 secondes. Le symbole LOCK s'affiche sur l'écran à cristaux liquides et toutes les touches sont désactivées.

Pour annuler le verrouillage des touches :

Maintenir les touches ▲ + ▼ pendant 5 secondes. Le symbole LOCK disparaît de l'écran à cristaux liquides et les touches sont à nouveau opérationnelles.

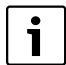

Si un défaut survient sur l'unité extérieure et entraîne l'affichage d'un code de défaut sur *l'écran à cristaux liquides*, le module de commande est déverrouillé.

Après avoir résolu le problème et éliminé le défaut, le module de commande est à nouveau verrouillé automatiquement. En cas de panne de courant, le module de commande reste verrouillé après rétablissement de l'alimentation électrique.

#### 9.14 Affichage des erreurs

Les erreurs de l'installation génèrent des codes d'erreurs sur le module de commande selon la cause possible de l'erreur (la

figure 55 indique un exemple de code d'erreur E6).

Si plusieurs défauts surviennent générant plus d'un code d'erreur, les différents codes d'erreur s'affichent en alternance.

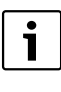

Si le module de commande affiche un code d'erreur, sauf dans le cas de L6 (→ paragraphe 9.3) contacter immédiatement le service après-vente.

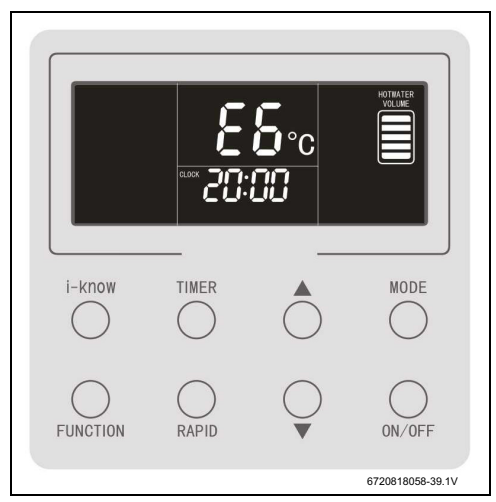

Fig. 55 Affichage des erreurs

### 10 Protection de l'environnement / Recyclage

La protection de l'environnement est une valeur de base du groupe Bosch.

Nous accordons une importance égale à la qualité de nos produits, à leur rentabilité et à la protection de l'environnement. Les lois et les règlements concernant la protection de l'environnement sont strictement observés.

Pour la protection de l'environnement, nous utilisons, tout en respectant les aspects économiques, les meilleurs technologies et matériaux possibles.

#### Emballage

En ce qui concerne l'emballage, nous participons aux systèmes de recyclage des différents pays, qui garantissent un recyclage optimal.

Tous les matériaux d'emballage utilisés respectent l'environnement et sont recyclables.

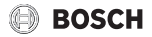

## 12 Défauts

#### 12.1 Principaux codes de défauts affichés sur l'écran

| Ecran | Description du défaut                                                                                      | Mesure                                                                                                    |
|-------|----------------------------------------------------------------------------------------------------|----------------------------------------------------------------------------------------------------|
| E1    | Protection activée haute pression (circuit réfrigérant).                                                   | <ul> <li>Contacter un professionnel qualifié.</li> </ul>                                                                                                    |
| E4    | Protection activée basse pression (circuit réfrigérant).                                                   | <ul> <li>Contacter un professionnel qualifié.</li> </ul>                                                                                                    |
| E6    | Erreur de communication.                                                                                   | <ul> <li>Contrôler le raccordement du câble de communica-<br/>tion.</li> </ul>                                                                                    |
| 50    |                                                                                                    | Contacter un professionnel qualifie.                                                                                                    |
| F3    | Defaut de la sonde de temperature exterieure.                                                              | <ul> <li>Contacter un professionnel qualifie.</li> </ul>                                                                                                    |
| F4    | Défaut de la sonde de température du réfrigérant sur la conduite de sortie du compresseur.                 | <ul> <li>Contacter un professionnel qualifié.</li> </ul>                                                                                                    |
| F6    | Défaut de la sonde de température du réfrigérant sur la conduite d'entrée de l'évaporateur.                | <ul> <li>Contacter un professionnel qualifié.</li> </ul>                                                                                                    |
| F9    | Fonction CYCLE active. La fonction CYCLE n'est pas<br>disponible avec ce système.                          | Éteignez la fonction CYCLE (→ section 9.12.3).                                                                                                    |
| Fd    | Défaut sur la sonde de température du réfrigérant de la<br>conduite d'entrée de l'évaporateur.             | <ul> <li>Contacter un professionnel qualifié.</li> </ul>                                                                                                    |
| FE    | Défaut sur la sonde de température dans la partie supé-<br>rieure du ballon.                               | <ul> <li>Contacter un professionnel qualifié.</li> </ul>                                                                                                    |
| FL    | Défaut sur la sonde de température dans la partie inférieure du ballon.                                    | <ul> <li>Contacter un professionnel qualifié.</li> </ul>                                                                                                    |
| L6    | La puissance de la pompe à chaleur ne suffit pas à atteindre<br>la température sélectionnée. <sup>1)</sup> | <ul> <li>Adapter la température sélectionnée aux limites de<br/>fonctionnement selon la température ambiante.</li> <li>Commuter le mode sur HOT WATER.</li> </ul> |

Tab. 15

1) Le code L6 s'affiche en alternance avec la température de l'eau du ballon : L6 pendant 30 secondes et la température pendant 3 minutes.

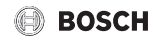

Notes

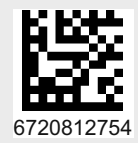

e.l.m. leblanc SAS Bosch Thermotechnologie CS 80001 F-29410 Saint-Thégonnec www.bosch-climate.fr

0 820 00 4000 Service 0,12 € / min + prix appel

IMPORTANT: il est nécessaire de faire retour du bon de garantie ou de s'enregistrer sur notre site www.bosch-climate.fr.